# Инструкция по обновлению программы при переходе на онлайн ККМ

### 1-й этап – обновление версии программы

Для обновления программы нужно просто заменить файл cassa.exe в директории с программой. Если печатаете отчёты на обычном принтере из программы, можно обновить содержимое папки Reports

Обновление можно скачать на сайте (как полную версию - установщик, так и только сам файл cassa.exe)

### http://www.mscosoft.ru

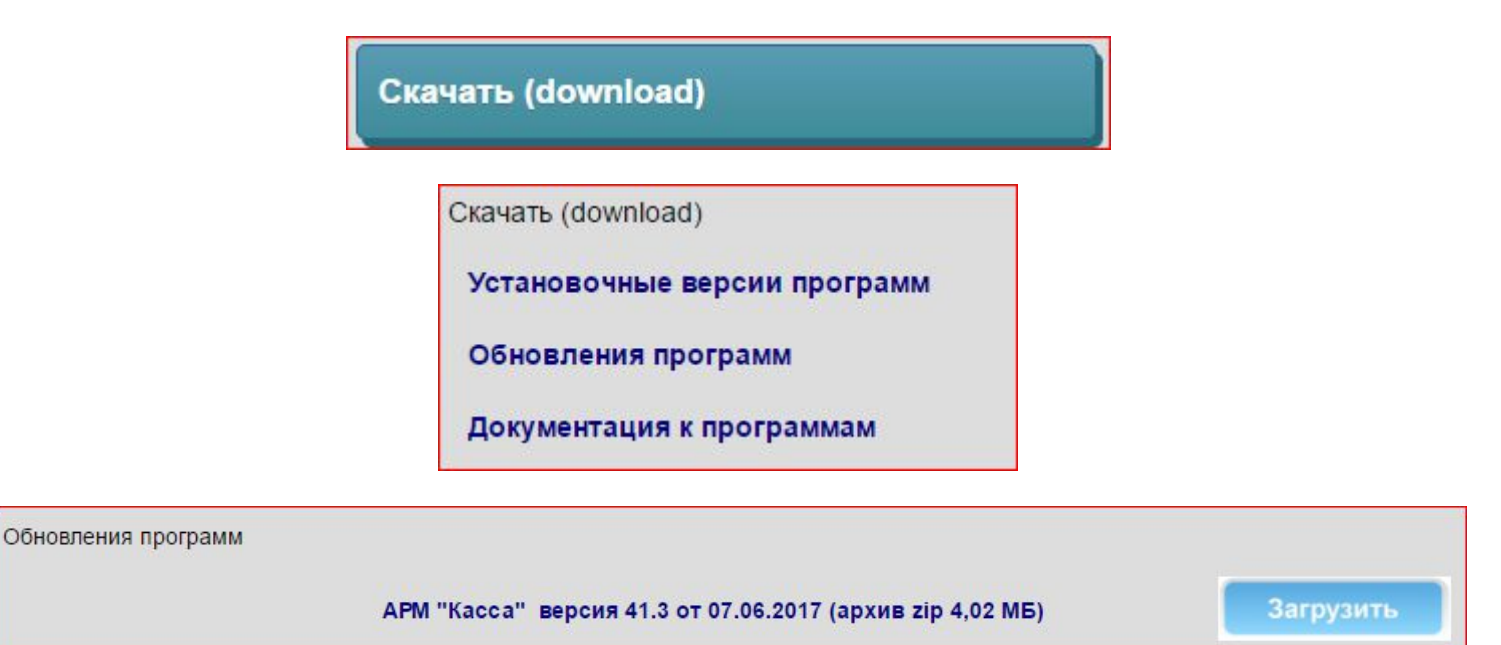

Начиная с версии 41.1 возможно автоматическое обновление.

Для этого нужно разрешить в настройках параметры обновления:

| Накладные                        | Кассовый сервер                           | Товарные чеки           | Обновления                | Текст 🖣 🕨 |
|----------------------------------|-------------------------------------------|-------------------------|---------------------------|-----------|
| 🗸 выполнять обновления программы |                                           |                         |                           |           |
| С с компью<br>с сервера          | гера<br>обновлений                        | ить установку отладочны | ых версий                 |           |
| путь <sub>Выберите</sub>         | е варианты обновления <mark>овлени</mark> | ий или путь на сервер   | е обновлений<br>者 Выбрать |           |
| название се                      | рвера                                     |                         |                           |           |
| ftp.mscosoft                     | .ru                                       |                         |                           |           |
| имя пользов                      | ателя                                     |                         |                           |           |
| cassaupdate                      | @mscosoft.ru                              |                         |                           |           |
| пароль                           |                                           |                         |                           |           |

Тогда в расчётных операциях появится кнопка

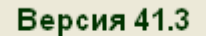

Можно нажать на кнопку или обновление автоматически активируется после 5 минут неактивности.

| 🔦 Обновление программы                                                                                                    |                                    |
|----------------------------------------------------------------------------------------------------|------------------------------------|
| Выберите                                                                                                    | действие                           |
| Загрузить                                                                                                    | обновления                         |
| 🕭 Обнови                                                                                                    | ть файлы                           |
| 🕞 Проверить цел                                                                                                    | остность файлов                    |
| х Зак                                                                                                    | рыть                               |
|                                                                                                    |                                    |
|                                                                                                    |                                    |
| 09.06.17 10:07:19 Путь на ftp-сервере: /<br>09.06.17 10:07:19 Путь на ftp-сервере: /<br>09.06.17 10:07:19 Путь на ftp-прочитан: |                                    |
| 09.06.17 10:07:19 Файл newdata.upd обнару<br>09.06.17 10:07:19 Файл newdata.upd успеши                                          | жен<br>но загружен                 |
| 09.06.17 10:07:19 Обновление текущей вер<br>09.06.17 10:07:19 Закончили прием обновле<br>09.06.17 10:07:19 Отключились от ftp:  | сии не требуется!<br>ений с ftp: 📃 |
| 09.06.17 10:07:19 Сеанс ftp закрыт:                                                                                             | ~                                  |
|                                                                                                    |                                    |

В строке информации будет написано:

# Установлена актуальная версия программы. Обновление не требуется.

Или Обновление скачано и готово к установке

Тогда при выходе из расчётных операций программа предложит установить обновление

# 2-й этап – настройка программы

После обновления программы нужно войти в настройки программы (Сервис->Параметры системы) и на закладке Выбор кассы выбрать тип онлайн кассы (54ФЗ):

|   | выбор кассы (ФР) |   |
|---|------------------|---|
|   | выбор модели ККМ |   |
|   | Штрих 54 ФЗ      | • |
| ľ | Штрих ФР-К, 950К | ^ |
| Î | Меркурий MS-K    |   |
|   | СП-101           |   |
|   | Спарк-617ТК      |   |
|   | Орион ФР01К      | = |
|   | Мебиус-Zebra     | _ |
|   | Атол 54 ФЗ       |   |
|   | Штрих 54 ФЗ      |   |

Программа сообщит, что выбранная модель кассы не соответствует лицензионному ключу.

| C        | Сообщен   | не о некорректных действиях                                                                        | < |
|----------|-----------|----------------------------------------------------------------------------------------------------|---|
|          | į)        | Выбранная модель ККМ не соответствует лицензионному ключу. Выберите другую модель ККМ в настройках | ! |
|          |           | ОК                                                                                                 |   |
| Нужно во | ойти в пу | икт меню Настроек Регистрация программы:                                                           |   |

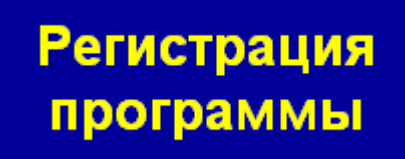

| 🗞 Регистрационная информа                                               | ция                                                                                                    |                                    |                       |
|-------------------------------------------------------------------------|----------------------------------------------------------------------------------------------------|------------------------------------|-----------------------|
| дата регистрации<br>01.01.2017<br>дата окончания лицензии<br>01.01.2020 | Тип лицензии<br>О не определено<br>О демо-версия<br>О рабочая версия с огран<br>© проф. версия (бессроч | ничением по сроку действия<br>ная) | Сохранить<br>Отменить |
|                                                                         | Название                                                                                                | организации                        |                       |
| Название Ваше                                                           | ей организации                                                                                          |                                    |                       |
|                                                                         | электронна.<br>your_mail@mail.ru                                                                        | я почта (e-mail)                   |                       |
| Укажите адрес                                                           | а<br>места установки программы                                                                          | дрес                               |                       |
|                                                                         | итактное лицо                                                                                           | телефон<br>80103456780             |                       |
|                                                                         | регистра                                                                                                | ионный код                         |                       |
| 6yg221p698                                                              | 1wc2d09y0b727b4cg1y                                                                                     | 2257g31876yt10r2b96848081          | 3                     |
|                                                                         | ответная                                                                                                | я часть кода                       |                       |
|                                                                         |                                                                                                    |                                    |                       |
|                                                                         | Отправить ре                                                                                            | ег. информацию                     |                       |
|                                                                         | Получить                                                                                                | ответный код                       |                       |

## Заполните регистрационную форму и нажмите кнопку Отправить рег. Инфо

После обработки данных и проверки оплаты можно будет запросить ответный код (обычно в течение 15-ти минут). При отправке данных параметры сохраняются автоматически или можно нажать Сохранить для закрытия этого окна. После получения ответного кода при входе в пункт Регистрация программы отобразится информация:

| Программа зарегистрирована на | MSCo                                                    |
|-------------------------------|---------------------------------------------------------|
| регистрационный код           | 6x9g11k43j1jc8y29b0c32yk43j1w5277d72pg6db40k2yr61483x1k |
| ответный код                  | 13342b0d32c60r7k0893j110w12y3pb6c32q182418k6170x7964130 |

При необходимости (если регистрировалась тестовая версия с ограничением по времени действия), можно дважды нажать мышкой на область с информацией и запросить изменение:

| Прочти | те внимательно!                                                                               |
|--------|-----------------------------------------------------------------------------------------------|
|        | Вы уверены, что хотите изменить регистрационные данные? Потребуется подтверждение информации! |
|        | Да Нет                                                                                        |

#### 3-й этап – настройка параметров программы

Для работы онлайн касс нужно обязательно передавать налоги. Если фирма работает на УСН или ЕНВД, То можно в настройках программы на вкладке Дополнительно поставить:

🔽 не передавать налоги

Для ККМ Штрих нужно указывать количество символов в строке, т.к. автоопределение работает только для ККМ Атол

Например, для Штрих 01Ф нужно указать (на закладке Чеки):

| кол-во символов в строке  |
|---------------------------|
| 🗆 брать из настроек кассы |
| 48                        |
|                           |

Все онлайн кассы имеют максимальную длину строки товара 54 символа. Во многих случаях этого недостаточно для полного информирования покупателя. Поэтому на закладке Чеки нужно установить:

🔽 выводить доп. инф. о товаре

🗹 многострочное название товара в чеке 🗌

Тогда название товара будет выводиться полностью.